# 入門講座

データ解析:定量・定性からビッグデータの解析まで

# Python を用いた 部分最小二乗(PLS)回帰

## 森 田 成 昭

#### 1 はじめに

本稿ではプログラミング言語の Python<sup>1)2)</sup>を用いて部 分最小二乗 (partial least squares, PLS)回帰<sup>3)</sup>の計算をす る方法を紹介する.種々の機器分析において,着目物質 の量に比例する信号を一つ選定し,単回帰により定量分 析を行ったことがある人は多いだろう.このとき、 東 雑 物の影響などによって定量分析がうまくいかないことが あるが,そのときは単回帰ではなく,機器分析データを 多変量データと捉えて重回帰<sup>4)</sup>を試すとよい.

重回帰の基礎となる計算は線形重回帰(multiple linear regression, MLR)であるが、機器分析データの場 合、波長や溶出時間といった説明変数の数が、回帰にあ てはめるサンプルの数よりも多くなりやすく、多重共線 性や過学習(オーバーフィッティング)の影響を受けて うまくいかないことがある.これを回避する方法とし て、主成分分析(principal component analysis, PCA) のような次元削減を行い、説明変数の数をサンプルの数 よりも少なくすることが有効である.PLS 回帰の計算に も次元削減が含まれており、分光分析において比較的ロ バストに定量分析ができることから、汎用的に使われて きた実績がある.

多変量データを使って回帰の計算をする方法には他に も support vector machine (SVM) など,いろいろとある が,Python の機械学習ライブラリである scikit-learn<sup>5)</sup>の 使い方がわかってくると書き換えは容易である.また, 定性分析に使われる線形判別分析 (linear discriminant analysis, LDA)のようなクラス分類の学習器も scikitlearn に含まれており,Python を使いこなすことで典型 的なケモメトリックス<sup>6)~9)</sup>の計算ができるようになる. 以前に機器分析データを用いて Python で PCA の計算 を行う方法を紹介したが<sup>10)</sup>,本稿では次のステップとし て PLS 回帰の計算方法を解説する.

以降で紹介する Python のサンプルコードは、統合環 境である Anaconda<sup>11)</sup>をインストールしたコンピュータ の Jupyter Notebook<sup>12)</sup>で動作することを確認した. ハッ シュ(#)から始まるコメント行を除くと50行しかないサンプルコードなので、手を動かしながらPLS回帰の計算を修得してほしい.

#### 2 データセット

以降では公開されている軽油の近赤外スペクトルを用 いて、ディーゼルエンジンでの着火性の指標であるセタ ン価を回帰する.用いるデータセットはhttps:// eigenvector.com/resources/data-sets/からダウンロード できる.データセットはMatlabフォーマットとcsv フォーマットから選べるが、今回はcsvフォーマットの データを使うことにする.スペクトルデータはdiesel\_ spec.csv に、物性値データはdiesel\_prop.csv に書き込ま れているので、図1のようにして読み込み、pandas. DataFrame オブジェクトである data に変換しておく.

ここで 2~4 行は必要なライブラリの読み込みを行っ ている. 5~6 行では pandas.read\_csv 関数を用いてスペ クトルデータ diesel\_spec.csv と物性値データ diesel\_ prop.csv を pandas.DataFrame オブジェクトとして読み 込み, それぞれの変数名を spec と prop とした. 7~9 行では spec と prop をまとめて, 新たに data という変 数名の pandas.DataFrame オブジェクトをつくり, data.

| 001    | # デー                            | -タの読み                                                                                             | 込み        |           |           |           |           |           |           |           |   |
|--------|---------------------------------|---------------------------------------------------------------------------------------------------|-----------|-----------|-----------|-----------|-----------|-----------|-----------|-----------|---|
| 002    | import numpy                    |                                                                                                   |           |           |           |           |           |           |           |           |   |
| 003    | import pandas                   |                                                                                                   |           |           |           |           |           |           |           |           |   |
| 004    | from i                          | from matplotlib import pyplot                                                                     |           |           |           |           |           |           |           |           |   |
| 005    | spec                            | <pre>spec = pandas.read_csv("diesel_spec.csv", header=9, index_col=1)</pre>                       |           |           |           |           |           |           |           |           |   |
| 005    | prop                            | <pre>prop = pandas.read_csv("dlesel_prop.csv", header=8, index_col=1) deta = grad_ilos[1.1]</pre> |           |           |           |           |           |           |           |           |   |
| 007    | data                            | data index = prop iloc[: 2] values                                                                |           |           |           |           |           |           |           |           |   |
| 000    | data.                           | data columns = data columns astype(int)                                                           |           |           |           |           |           |           |           |           |   |
| 010    | data = data[data.index.notna()] |                                                                                                   |           |           |           |           |           |           |           |           |   |
| 011    | displ                           | av(data                                                                                           | )         |           | ()]       |           |           |           |           |           |   |
|        |                                 | ,                                                                                                 | ,         |           |           |           |           |           |           |           | _ |
|        | 750                             | 752                                                                                               | 754       | 756       | 758       | 760       | 762       | 764       | 766       | 768       |   |
| 55.1   | -0.028073                       | -0.025056                                                                                         | -0.020949 | -0.016544 | -0.011938 | -0.007299 | -0.003553 | -0.002041 | -0.001611 | -0.001701 |   |
| 46.5   | -0.024340                       | -0.021221                                                                                         | -0.016691 | -0.011428 | -0.006280 | -0.000757 | 0.002302  | 0.002651  | 0.002176  | 0.001553  |   |
| 53.6   | -0.021778                       | -0.018382                                                                                         | -0.014348 | -0.010099 | -0.005716 | -0.001257 | 0.002011  | 0.003679  | 0.004023  | 0.003941  |   |
| 45.0   | -0.022484                       | -0.019083                                                                                         | -0.014823 | -0.010395 | -0.006021 | -0.001663 | 0.001402  | 0.002746  | 0.002786  | 0.002084  |   |
| 45.8   | -0.005264                       | -0.002123                                                                                         | 0.001831  | 0.006170  | 0.010394  | 0.014847  | 0.018028  | 0.019488  | 0.019644  | 0.019701  |   |
|        |                                 |                                                                                                   |           |           |           |           |           |           |           |           |   |
| 51.2   | -0.027873                       | -0.024856                                                                                         | -0.020544 | -0.016217 | -0.010540 | -0.005448 | -0.002336 | -0.001839 | -0.002849 | -0.003495 |   |
| 50.9   | -0.027034                       | -0.024048                                                                                         | -0.019643 | -0.015469 | -0.009928 | -0.004994 | -0.001675 | -0.000624 | -0.001729 | -0.002087 |   |
| 51.5   | -0.026734                       | -0.023591                                                                                         | -0.019396 | -0.014691 | -0.009706 | -0.004795 | -0.001207 | -0.000346 | -0.001298 | -0.001923 |   |
| 50.6   | -0.027399                       | -0.024747                                                                                         | -0.020104 | -0.016381 | -0.010736 | -0.005670 | -0.002499 | -0.001968 | -0.002908 | -0.003550 |   |
| 50.1   | -0.027894                       | -0.024818                                                                                         | -0.020525 | -0.016340 | -0.011272 | -0.006216 | -0.002493 | -0.001425 | -0.002270 | -0.002796 |   |
| 381 ro | 381 rows × 401 columns          |                                                                                                   |           |           |           |           |           |           |           |           |   |

図1 データの読み込み

Partial Least Squares (PLS) Regression in Python.

index が目的変数であるセタン価,data.columns が説明 変数である波長,data.values がスペクトルデータの吸光 度となるようにした.10行では,セタン価に欠損値が あったので,欠損値となっているセタン価と,対応する スペクトルデータを削除した.11行は data の確認であ り,目的変数(セタン価)が381個,説明変数(波長) が401個である横長の行列が得られている.以降で自 身のデータセットを用いて解析を行う場合は,同様に, data.index が目的変数,data.columns が説明変数,data. values が多変量データとなるように pnadas.DatFrame オブジェクトである data を準備すればよい.

#### 3 データの前処理

図2は、図1で読み込んだ381本の近赤外スペクトル をプロットした結果である. 横軸は波長であり、960-1120 nm の領域と1200-1400 nm の領域にそれぞれ、 特徴的な近赤外吸収の信号がみられる. ここでは960-1120 nm の領域だけを選んでPLS 回帰を行ってみるこ とにする.

図3は、 横軸を 960-1120 nm の範囲で指定して、 pandas.DataFrame オブジェクトである data を上書きし、

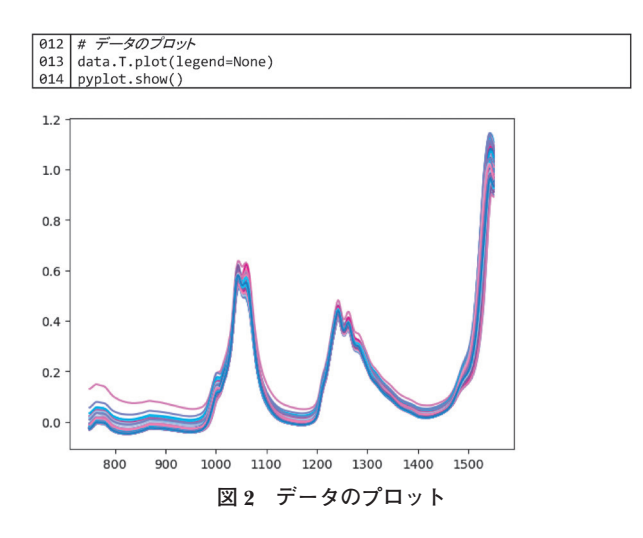

 015
 # 横軸の範囲指定

 016
 data = data.iloc[:, (960 <= data.columns) & (data.columns <= 1120)]</td>

 017
 data.f.plot(legend=None)

 018
 pyplot.show()

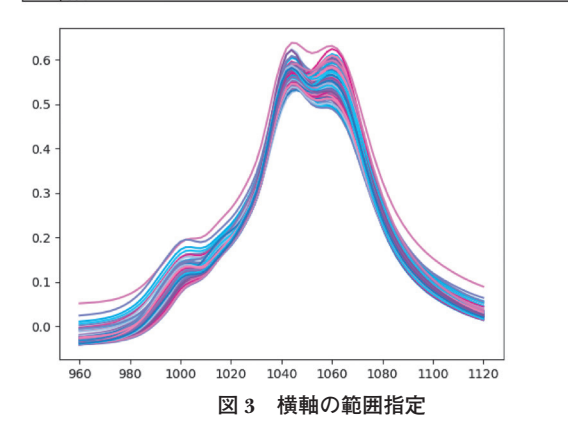

再度プロットした結果である. 横軸の範囲指定は16行 のように, data.columns が960以上1120以下である列 を抽出することで行った. これをみると, この領域にい くつかの近赤外吸収ピークがあり, それらの強度がサン プルによって変化しているのがわかる. しかし, ベース ライン強度の変動も大きく, 解析に影響することが予想 される.

そこで図4のように、フィルターの窓内でデータを 多項式に近似する Savitzky-Golay フィルターを用いて二 次微分スペクトルを計算した. Python で Savitzky-Golay フィルターの計算をするには scipy.signal.savgol\_filter 関 数を用いればよい. 20 行のように savgol\_filter 関数をラ イブラリから読み込んでおき、21 行のようにいくつか の引数を指定する. 引数の指定方法は、scipy.signal. savgol\_filter をインターネット検索すると SciPy のオン ラインマニュアルが見つかるし、あるいは ChatGPT の ようなチャットボットを用いて対話的に教えてもらって もよい. チャットボットを活用するなら「Python で Savitzky-Golay 微分をしたい」くらいから始めてみよう.

今回は21行にあるように,savgol\_filter 関数に四つの 引数を指定した.順に説明すると,一つ目は入力デー タ,二つ目はフィルターの窓の大きさ,三つ目は近似す る多項式の次数,四つ目は微分の次数である.すなわ ち,入力データとして pandas.DataFrame オブジェクト である data を指定し,フィルターの窓の大きさを9, 近似する多項式を二次関数,微分の次数を二次微分と指 定した.

フィルターの窓の大きさが9ということは、ここで は横軸の波長間隔が2nmなので、ある波長点での二次 微分強度を計算するのに、左側4点×2nmと右側4点 ×2nmで合計16nmの窓を用いて元データを多項式に 近似し、その多項式を微分したということである。離散 データの平滑化と同様に、窓の大きさが大きいと小さな 信号を消してしまい、逆に小さいとノイズの影響を受け

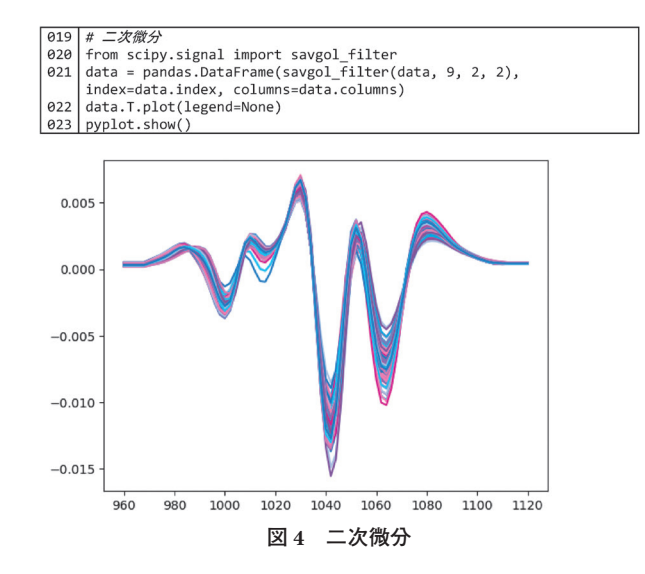

てしまうので,窓の大きさは慎重にチューニングする必 要がある.

二次微分スペクトルの計算結果(図4)をみると、 ベースライン強度の変動が抑えられており、また、下向 きの四つのピークは、負の強度がサンプルによって異 なっているのがわかる.以降ではこの二次微分スペクト ルを用いて回帰の計算を行うために、21 行で data を二 次微分スペクトルで上書きした.

#### 4 回帰モデルのチューニング

今回は 381 本のスペクトルデータを用いて回帰を行 うが、そのすべてを回帰モデルの構築に使ってしまう と、新たなスペクトルデータが得られたときにロバスト な回帰が行えるかを検証できなくなってしまう.そこで 一般に、全データセットを、モデル構築用のトレーニン グセットと、モデル検証用のテストセットの二つに分け ておき、トレーニングセットで回帰モデリング(キャリ ブレーション)を、テストセットで得られた回帰モデル の検証(バリデーション)を行う.

Python の機械学習ライブラリである scikit-learn には, データセットをトレーニングセットとテストセットに分 けるための sklearn.model\_selection.train\_test\_split 関数 が準備されている. ここでは 25 行で train\_test\_split 関 数をライブラリから読み込んでおき, 26 行で train\_ size=0.6 と指定することで,データセットである data を 60 % と 40 % の割合で分割し,トレーニングセットを train,テストセットを test という変数名でメモリに書 き込んだ.最後の引数を random\_state=12 としたが,こ れによりデータセットをランダムに分割するときの乱数 の初期値を指定している.このときの data, train, test にそれぞれ割り振られたデータのセタン価を 27 行でバ イオリンプロットした.図5をみると,テストセット

# データのスプリット 024 025 from sklearn.model selection import train test split train, test = train\_test\_split(data, train\_size=0.6, 026 random\_state=12) 027 pyplot.violinplot([data.index, train.index, test.index]) 028 pyplot.show() 60 55 50 45 40

図5 データのスプリット 左からそれぞれ、全データセット、トレーニングセット、テス トセットにおける目的変数(セタン価)のバイオリンプロット.

2.5

3.0

2.0

1.5

のセタン価の分布がトレーニングセットのセタン価の分 布より狭くなっているのがわかる.もしテストセットの 目的変数の分布がトレーニングセットのそれよりも広く なっているときは、モデル構築時に学習していない範囲 を予測しなければならなくなるので、予測誤差が大きく なることが予想される.データセットの分割は、ここで 示したように、テストセットの目的変数の分布がトレー ニングセットの分布よりも狭くなるように random\_ state の値を適切に選んで指定しておくとよい.

Python で PLS 回帰の計算をするには sklearn.cross\_ decomposition.PLSRegression クラスを用いればよい. ここでは 30 行で PLSRegression クラスをライブラリか ら読み込んでいる. PLS 回帰におけるハイパーパラメー タは次元削減の成分数だけである. 例えば成分数を5に 固定してYをX で PLS 回帰するには PLSRegression(5). fit(X,Y) とすればよい. 今回はX に二次微分スペクト ルを,Yにセタン価を指定する.

次にハイパーパラメータのチューニングについて説明 する. 今回はハイパーパラメータが一つだけなので1次 元のグリッドサーチを行う. グリッドサーチを行うには sklearn.model\_selection.GridSearchCV クラスを用いれ ばよい. ここでは 31 行で GridSearchCV クラスを見いれ ばよい. ここでは 31 行で GridSearchCV クラスをライ ブラリから読み込んでいる. 32 行で, 1 から 20 まで1 ずつ増加する 1 次元配列 p1 を準備し, 32 行で PLS 回 帰の成分数 n\_components の値が p1 である辞書型の変 数 parm を準備した. これを使って1 次元グリッドサー チを実行するには 34 行のように書けばよい. ここで cv は *k*-fold クロスバリデーションの分割数であり, 今回 は cv=5 と指定することで 5-fold クロスバリデーション を行った. グリッドサーチの結果は変数 search に格納 し, 35 行でその結果を表示した. 今回は成分数 8 でク

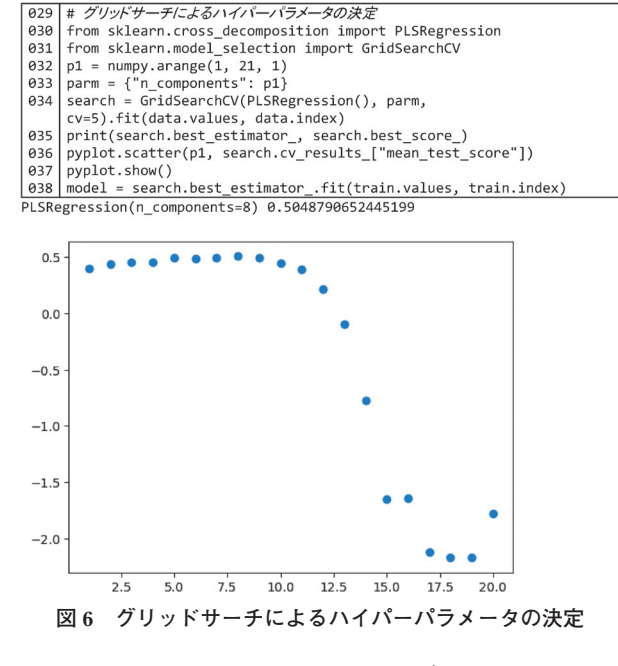

10

ロスバリデーションのスコア(決定係数の平均)が最大 値 0.504…となっている。36~37 行は横軸を成分数。 縦軸をクロスバリデーションのスコアとしたプロットで あり、図6を見ると成分数8までは緩やかにスコアが 増加し、それ以降は急激に減少していることから、成分 数9以上で過学習が起こっていると判断できる. 39行 ではグリッドサーチで得られた最適なハイパーパラメー タ(ここでは成分数8)を使ってトレーニングセットで 回帰モデルを構築し、得られた結果を変数 model に代 入した.

#### 5 回帰結果の評価

得られた回帰モデルにスペクトルデータを入力してセ タン価を予測してみよう (図7). ここでは 40 行のよう に、153本あるテストセットの1本目のスペクトルを取 り出し, spec とした. 41 行では model.predict メソッ ドにこのスペクトルデータを入力して結果を出力した. ただしこの方法では、Python で得られた回帰モデルを 測定装置に組み込む際に、Python で実装しなければな らなくなる.

そこで次に、得られた回帰モデルの実体である回帰係 数を用いて同様の予測を行ってみよう. modelの回帰 係数は model.coef\_ で取り出すことができる.ただし, 回帰係数 model.coef\_ にスペクトルデータ spec を直接 当てはめても正しい予測値は得られないことに注意が必 要である.これは目的変数もオートスケーリングされて いるためであり,正しく予測するには42行のようにし てオートスケーリングを元に戻さなければならない.

| # 回帰係数を用いた予測                                                           |  |  |  |  |  |
|------------------------------------------------------------------------|--|--|--|--|--|
| <pre>spec = test.iloc[0].values</pre>                                  |  |  |  |  |  |
| <pre>print(model.predict([spec])[0][0])</pre>                          |  |  |  |  |  |
| <pre>print(((spec - modelx_mean) / modelx_std @ model.coef_[0] +</pre> |  |  |  |  |  |
| <pre>modely_mean)[0])</pre>                                            |  |  |  |  |  |
| 53.10374305917401                                                      |  |  |  |  |  |
| 53.10374305917401                                                      |  |  |  |  |  |
|                                                                        |  |  |  |  |  |

#### 図7 回帰係数を用いた予測

続いて回帰の結果をプロットしてみよう(図8).44 行と 45 行でそれぞれ,得られた回帰モデルにトレーニ ングセットとテストセットを当てはめ、キャリブレー ションとバリデーションの結果を計算した.46行で作 図する領域を準備し、47行で(横軸)=(縦軸)となる 対角線をプロットしている。ここで横軸はセタン価の真 値,縦軸は PLS 回帰によるセタン価の予測値である. 48 行によってキャリブレーションの結果が青色に,49 行によってバリデーションの結果がオレンジ色に、それ ぞれプロットされた.

この回帰の結果を評価してみよう. ここでは二乗平均 平方根誤差(root-mean-square error, RMSE)と決定係 数 R<sup>2</sup>を計算してみる. 二乗平均誤差 (mean-squareerror, MSE) は sklearn.metrics.mean\_squared\_error 関

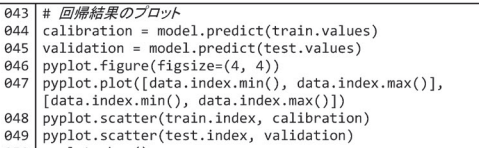

050 pyplot.show()

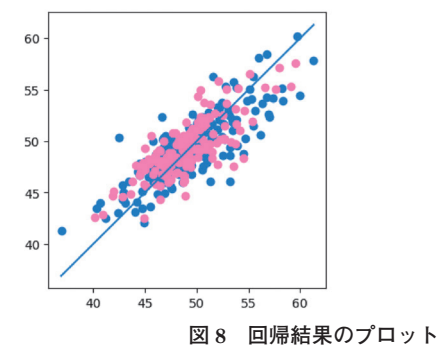

横軸はセタン価の真値,縦軸は PLS 回帰によるセタン価の予 測値. 青色はキャリブレーションの結果, オレンジ色はバリ デーションの結果.

| 051                        | # RMSEと決定係数の計算                                                        |  |  |  |  |  |  |
|----------------------------|-----------------------------------------------------------------------|--|--|--|--|--|--|
| 052                        | from sklearn.metrics import mean_squared_error, r2_score              |  |  |  |  |  |  |
| 053                        | print("calibration")                                                  |  |  |  |  |  |  |
| 054                        | <pre>print("RMSE =", numpy.sqrt(mean_squared_error(train.index,</pre> |  |  |  |  |  |  |
|                            | calibration)))                                                        |  |  |  |  |  |  |
| 055                        | <pre>print("R^2 =", r2_score(train.index, calibration))</pre>         |  |  |  |  |  |  |
| 056                        | print("")                                                             |  |  |  |  |  |  |
| 057                        | print("validation")                                                   |  |  |  |  |  |  |
| 058                        | <pre>print("RMSE =", numpy.sqrt(mean_squared_error(test.index,</pre>  |  |  |  |  |  |  |
|                            | validation)))                                                         |  |  |  |  |  |  |
| 059                        | <pre>print("R^2 =", r2_score(test.index, validation))</pre>           |  |  |  |  |  |  |
| calibration                |                                                                       |  |  |  |  |  |  |
| RMSE = 2.1063809198962775  |                                                                       |  |  |  |  |  |  |
| R^2 = 0.6649517526812241   |                                                                       |  |  |  |  |  |  |
|                            |                                                                       |  |  |  |  |  |  |
| validation                 |                                                                       |  |  |  |  |  |  |
| RMSE = 2.0962595727739464  |                                                                       |  |  |  |  |  |  |
| $R^2 = 0.6012617326815684$ |                                                                       |  |  |  |  |  |  |
|                            |                                                                       |  |  |  |  |  |  |

図9 RMSE と決定係数の計算

数で計算できるので, RMSE はこれの平方根を計算すれ ばよい. 決定係数は sklearn.metrics.r2\_score 関数で計 算できる. 図9にキャリブレーションとバリデーショ ンにおけるそれぞれの RMSE と決定係数の計算結果を 示した.

今回は図3で960-1120 nmの領域を選んだが、1200-1400 nm の領域など,他の波長領域を選んでみる,図4 の二次微分で窓の大きさを9としたが他の値にしてみ る、といった工夫で、よりよい回帰モデルが得られるか もしれないので挑戦してみてほしい. 二次微分における 窓の大きさをハイパーパラメータとして PLS 回帰モデ ルをチューニングするには、パイプラインと呼ばれる計 算テクニックが必要となるが、紙面の都合により説明は 割愛する. 実装するには sklearn.pipeline.make\_pipeline 関数を用いればよい<sup>2)</sup>.二次微分における窓の大きさと 次元削減における成分数のように、二つのハイパーパラ メータを同時に最適化するには、二次元のグリッドサー チを行えばよく、さらに高次のグリッドサーチも GridSearchCV クラスで実装が可能である.

## 6まとめ

本稿では Python を用いて PLS 回帰の計算を行う方法 を紹介した. 説明は必要最低限にとどめており,まずは ここまでの技術をしっかりと修得してほしい. データの 前処理とモデルのチューニングは腕の見せ所であり,工 夫することでよりロバストな学習器を得ることができ る.

学習器に入力する機器分析データや教師データは人が 測定することになるが、それらの誤差よりも計算による 推定値の誤差が小さくなることは原理的にあり得ない. 機器分析のプロは、サンプルの前処理、機器分析の最適 化、計算データの前処理、計算の最適化の四つのプロセ スに精通している必要があり、分析技術だけでなく、計 算技術も鍛錬してほしい.

#### 文 献

- 金子弘昌: "化学のための Python によるデータ解析・機 械学習入門", (2019), (オーム社).
- 2) 森田成昭: "Python で始める機器分析データの解析とケモメトリックス", (2022), (オーム社).
- S. Wold, M. Sjöström, L. Eriksson : Chemometrics Intellig. Lab. Syst., 58, 109 (2001).
- 4) 永田 靖, 棟近雅彦: "多変量解析法入門", (2001), (サ

イエンス社).

- A. C. Müller, S. Guido, 中田 秀: "Python ではじめる機械 学習: scikit-learn で学ぶ特徴量エンジニアリングと機械 学習の基礎", (2017), (オライリー・ジャパン).
- 6) 宮下芳勝,佐々木慎一: "ケモメトリックス 化学パターン 認識と多変量解析",(1995),(共立出版).
- 7) 尾崎幸洋, 宇田明史, 赤井俊雄: "化学者のための多変量 解析 ケモメトリックス入門", (2002), (講談社サイエン ティフィク).
- 8) 長谷川健: "スペクトル定量分析", (2005), (講談社サイ エンティフィク).
- 9) 森田成昭:日本結晶成長学会誌, 49,49 (2022).
- 10) 森田成昭: ぶんせき (Bunseki), **2020**, 290.
- 11) 〈www.anaconda.com〉 (2023 年 11 月 27 日確認).
- 池内孝啓, 片柳薫子, 岩尾エマはるか, @driller: "Python ユーザのための Jupyter [実践] 入門", (2017), (技術評 論社).

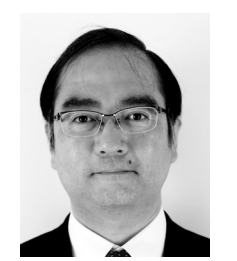

森田 成昭(MORITA Shigeaki)

大阪電気通信大学工学部(〒572-8530大 阪府寝屋川市初町18-8).東京農工大学大 学院生物システム応用科学研究科博士後期 課程修了.博士(学術).《現在の研究テー マ》分子分光とデータ解析.《主な著書》 "Python で始める機器分析データの解析と ケモメトリックス",(オーム社).《趣味》 ジャズドラム.

E-mail : smorita@isc.osakac.ac.jp

#### — 原 稿 隹 とは御遠慮ください. 又, 二重投稿は避けてくだ トピックス欄の原稿を募集しています さい. 内容:読者の関心をひくような新しい分析化学・分析 ◇採用の可否は編集委員会にご一任ください. 原稿の 技術の研究を短くまとめたもの. 執筆上の注意:1) 1000 字以内(図は1枚500字に換 送付および問い合わせは下記へお願いします. 算)とする。2)新分析法の説明には簡単な原理 〒141-0031 東京都品川区西五反田 1-26-2 図などを積極的に採り入れる.3)中心となる文 五反田サンハイツ 304 号 献は原則として2年以内のものとし、出所を明記 する. (公社)日本分析化学会「ぶんせき」編集委員会 なお.執筆者自身の文献を主として紹介するこ [E-mail : bunseki@jsac.or.jp]